## ticketweb **BACKLINE**

How to schedule an automated customer list

## (Auto-Send COBO)

To receive an automated email with a full customer list when your event comes off sale.

Go to your event dashboard, click on EDIT EVENT > SET UP

On the right-hand side of the event set up page you will see a box called AUTO-SEND COBO

|                                      | Event Details                                                                  |                                   |                    |                  | Hide This Event<br>(overrides announce) |                         |  |
|--------------------------------------|--------------------------------------------------------------------------------|-----------------------------------|--------------------|------------------|-----------------------------------------|-------------------------|--|
| <b>NA</b>                            | * Start Wed Apr 22, 2020                                                       | @ 07:30 PM                        | Announce<br>Date   | Thu Dec 05, 2019 | @ •                                     | 06:00 PM                |  |
|                                      | End Date Wed Apr 22, 2020                                                      | @ 11:00 PM                        | Onsale<br>Date     | Thu Dec 05, 2019 | @ •                                     | 06:00 PM                |  |
| Brutus<br>—<br>Brudenell Social Club | Doors Wed Apr 22, 2020                                                         | @ 07:30 PM                        | * Off Sale<br>Date | Wed Apr 22, 2020 | @ •                                     | 05:30 PM                |  |
| 🖋 Edit                               | Display Options <ul> <li>Full Date and Time</li> <li>Door Time Only</li> </ul> |                                   |                    |                  |                                         |                         |  |
|                                      | Venue     Brudenell Social Club                                                |                                   |                    |                  | Publishing<br>Publish to Ticketweb      |                         |  |
|                                      | Age Limit All Ages 18 and Up 21 and Up 14                                      |                                   |                    |                  |                                         | Account Default         |  |
|                                      | Promoter Search Ticketmaster promoters by name or ID                           |                                   |                    |                  |                                         | Publish to Ticketmaster |  |
|                                      |                                                                                |                                   |                    |                  |                                         | Publish to Facebook     |  |
|                                      | * Display Name And Attractions                                                 |                                   |                    |                  | Don't Pul                               | blish 🗧                 |  |
|                                      | Event Display Name                                                             |                                   |                    |                  |                                         |                         |  |
|                                      | Brutus                                                                         |                                   | 10<br>Heat         | 0%<br>adliner    | Auto-Sen                                | d COBO                  |  |
|                                      | Music > F                                                                      | <sup>Rock ≻</sup><br>lic Hardcore | • 75<br>Sup        | %                | Do Not S                                | end 🔶                   |  |
|                                      | Support                                                                        | ting Text (Optional)              | • 50               | %                |                                         |                         |  |

Click on the arrows next to DO NOT SEND, you will then see 4 options.

| 1.5 | Jublish to Fasabaak |
|-----|---------------------|
|     | Do Not Send         |
| []  | СОВО                |
| 7   | COBO + Guest List   |
|     | All Purchasers      |
|     | Do Not Send ≑       |

If you select anything other than DO NOT SEND, a box will appear underneath, and you will be prompted to add an email address. You can add multiple email addresses, these must be separated by a comma.

| Auto-Send COBO                     |
|------------------------------------|
| All Purchasers 😫                   |
| Recipient Email                    |
| admin@mygig.com,<br>info@mygig.com |

**COBO** – you will receive a list of customers who need to collect their tickets at the venue.

**COBO + Guest List** – you will receive a list of customers who need to collect their tickets at the venue and any names you have added to your guest list using Backline.

All Purchasers – you will receive a list of all customers who have purchased tickets for your event.

Once you have added the email addresses, make sure you save the changes on your event at the bottom of the set-up page.

Below is an example of what your report might look like

ticket<sub>w</sub>eb

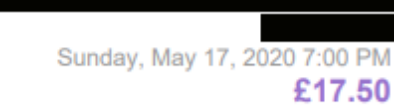

## All Purchases List

\*\*\*CREDIT CARD FRAUD PREVENTION POLICY\*\*\*

Persons on the Box Office Collections list must present the credit card used for purchase in order to gain entry. You must verify that the name on credit card and last four digits of card number match order information. If the card used to make the purchase cannot be presented, patrons may show photo ID.

| NAME | TICKETS | ORDERS | SECTION/PRICE     | STATUS    | AMOUNT              |
|------|---------|--------|-------------------|-----------|---------------------|
|      | 2       | M82X43 | GENERAL ADMISSION | UNPRINTED | £35.00<br>VISA 3001 |
|      | 2       | MHQWH  | GENERAL ADMISSION | UNPRINTED | £35.00<br>VISA 2111 |
|      | 2       | MHQW   | GENERAL ADMISSION | UNPRINTED | £35.00<br>VISA 1015 |
|      | 2       | MXJ37  | GENERAL ADMISSION | UNPRINTED | £35.00<br>VISA 5782 |